# 5 หลังจากที่วินิจฉัยโรคได้แล้วสามารถคลิ๊กเข้าไป 8 กรณีผู้ใช้งานต้องการศึกษาทางด้านรังสีทีละ เพื่อดข้อมล

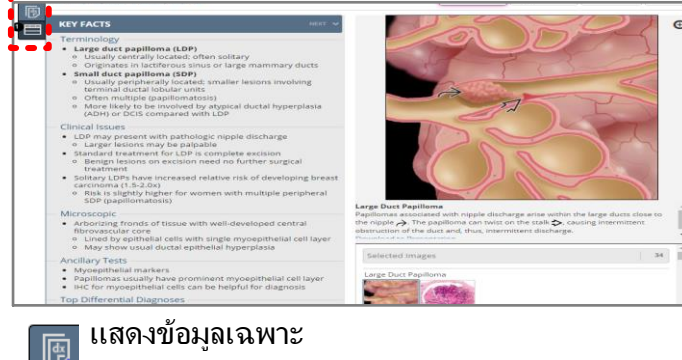

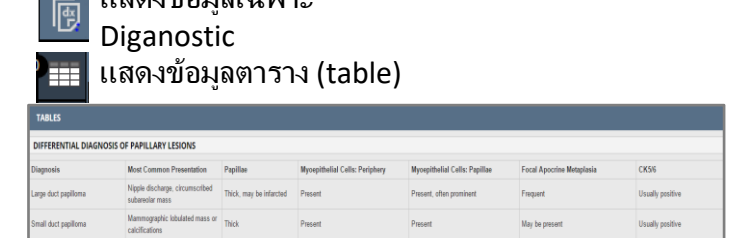

### กรณีผู้ใช้งานต้องการติดตามข้อมูลโรคใหม่ๆ 6 สามาร<sup>้</sup>ถไปดูได้ที่หน้าต่างแรกที่ "Recently Updated"

| ExpertPath <sup>-</sup> |                          | Bookmarks         | Compare (0)          | ? Help/Support | 🖉 СМЕ 🔅 S                                         | ettings 🕐 Logout         |
|-------------------------|--------------------------|-------------------|----------------------|----------------|---------------------------------------------------|--------------------------|
|                         | What are you looking fo  | 12                | 2                    |                |                                                   |                          |
| Primary Calegories      |                          |                   | 49                   | 19 topics 💉    | Recently Viewed                                   | Recently Updated         |
| Autopsy<br>81 topics    | Blood and Bone<br>Marrow | Bone<br>67 topics | Breast<br>106 topics |                | 03/07/16<br>Cystadenoma ar<br>Genitourinary > Pro | nd Epithe<br>state Gland |
| CU 19%                  |                          |                   | B                    |                | 03/07/16<br>Mesenchymal Tu<br>Genitourinary > Pro | umors of<br>state Gland  |
|                         | 0.0.0                    |                   |                      | ALL BALL       | 03.07.00                                          |                          |

### กรณีผู้ใช้งานต้องการเช็คคำที่ได้เข้าสืบค้น สามารถไปที่ "Recently View"

| ExpertPath           |                          | Bookmarks         | Compare (0) ? Help/Sup | port 🗹 CME 🔅 Settings 🕘 Logout                                     |
|----------------------|--------------------------|-------------------|------------------------|--------------------------------------------------------------------|
|                      | What are you looking fo  | ez 🔋 🖹 💽          | 2                      |                                                                    |
| Primary Calegories   |                          |                   | 4919 topics            | Recently Viewed Recently Updated                                   |
| Autopsy<br>B1 topics | Blood and Bone<br>Marrow | Bone<br>67 topics | Breast<br>106 topics   | Papilloma, Large Duct an<br>Breast > Benign Epithelial Lesio       |
| 14/2                 |                          | 211.              | RO.                    | Today<br>Primary Mediastinal (Thy<br>Lymph Nodes and Extranodal Ly |
| Cardiovascular       | Cytopathology            | Dermatopathology  | Endocrine              | Today<br>Autoimmuno Monatitis                                      |

หลังจากที่ดลิ๊กนั้น ก็จะมีเป็นหัวข้อย่อยและให้ เลือกหัวข้อที่ต้องการศึกษา

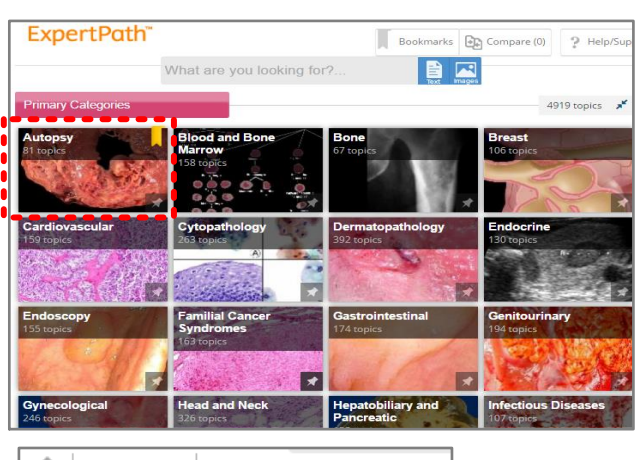

| Autopsy 👻                                                          |                                              |
|--------------------------------------------------------------------|----------------------------------------------|
| Autopsy                                                            |                                              |
| Autopsy Fundamentals                                               |                                              |
| <ul> <li>Organ System Approach to Autopsy</li> </ul>               |                                              |
| Disease Process Approach to Autopsy                                | (                                            |
| Autopsy 🔹 Autopsy Fundamentals 💌                                   |                                              |
| Autopsy Fundamentals                                               |                                              |
| Introduction                                                       |                                              |
| Autopsy Performance                                                |                                              |
| Autopsy Consent and Reporting                                      |                                              |
| Autopsy 👻 Autopsy Fundamentals 👻 Autopsy Performa                  | ince 🔻                                       |
| Autopsy Performance                                                |                                              |
| External Examination                                               |                                              |
| Internal Examination                                               |                                              |
| Laboratory Testing                                                 |                                              |
| Postmortem Imaging                                                 |                                              |
| Autopsy 👻 Autopsy Fundamentals 👻 Autopsy Performance 👻 I           | External Examination 🔻                       |
| External Examination                                               |                                              |
| by Brandon T. Larsen, MD, PhD                                      | 14 images : 3 references<br>Updated 06/26/15 |
| Postmortem Changes and External Examination     by Billie Fyfe, MD | 14 images : 2 references<br>Updated 07/10/15 |

## <u>ค่มือการใช้งาน</u>

### ฐานข้อมลสืบค้นทางด้านพยาธิวิทยา

ช่วยในเรื่องของการวิเคราะห์ และวินิจฉัยโรค รวบรวมรปภาพที่มีคณภาพสง . ตารางสรป ระบบอวัยวะ. Protocols

- Over 4.000 common and complex diagnoses
- 50.000 searchable, high-quality annotated pathology images
- Overviews of diagnosis groups
- Tables with summary information for organ systems
- Normal histology topics
- Specimen handling protocols and best practices

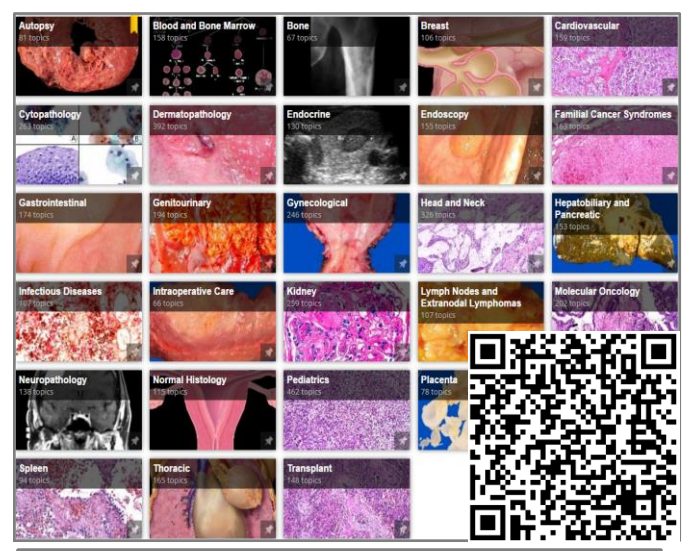

https://app.expertpath.com/ authenticate.go?vendor id=Amirsys IP Authe ntication&group id=Thammasat University

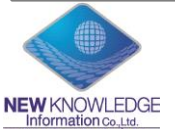

New Knowledge Information Co.,Ltd. Contact: Mr. Krairerk S. Tel: 02-184-5964 / 085-9109105 E-mail: krairerk.s@newknowledgeinfo.com,

Contact: Mr. Krairerk S. Tel: 02-184-5964 / 085-9109105 E-mail: krairerk.s@newknowledgeinfo.com, patcharasiri.s@newknowledgeinfo.com

Co

Q

### วิธีการเข้าใช้งาน

1 เข้าเว็ปไซล์คณะแพทย์มหาวิทยาลัยธรรมศาสตร์ http://med.tu.ac.th/webmed/ ให้เข้าไปหาที่หัวข้อ "ฐานข้อมูลทางการแพทย์"

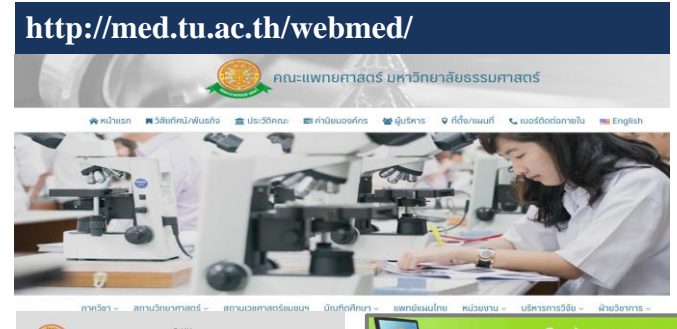

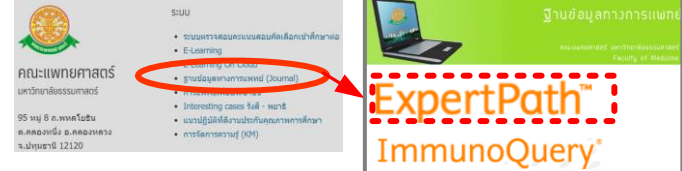

#### หมายเหตุ :

- การเข้าใช้งานผ่านวง IP Address/ Wifi ของมหาวิทยาลัย

ผู้สืบค้นสามารถใช้ Keyword หรือ สิ่งที่ ต้องการค้นหา พิมพ์ลง "Search Box" ซึ่ง สามารถเลือกดูผลลัพธ์ได้ 2 ประเภท เนื้อหา หรือ รูปภาพ

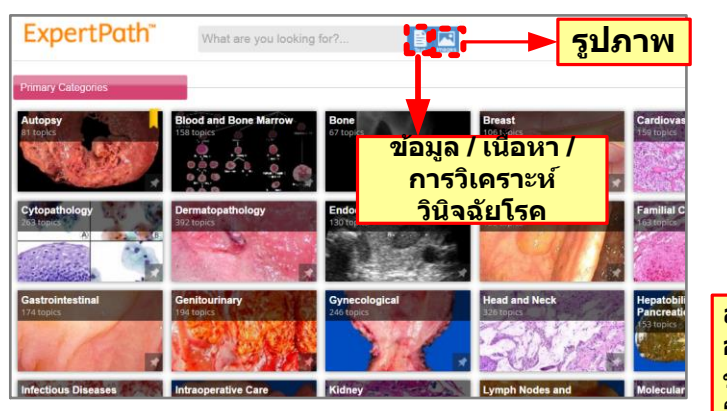

3 หลังจากที่ใส่ "keyword" และ กด "Enter" แล้ว ผู้ใช้งานสามารถได้ข้อมูลเกี่ยวกับโรคที่ เกี่ยวข้องกับเรื่องนั้น

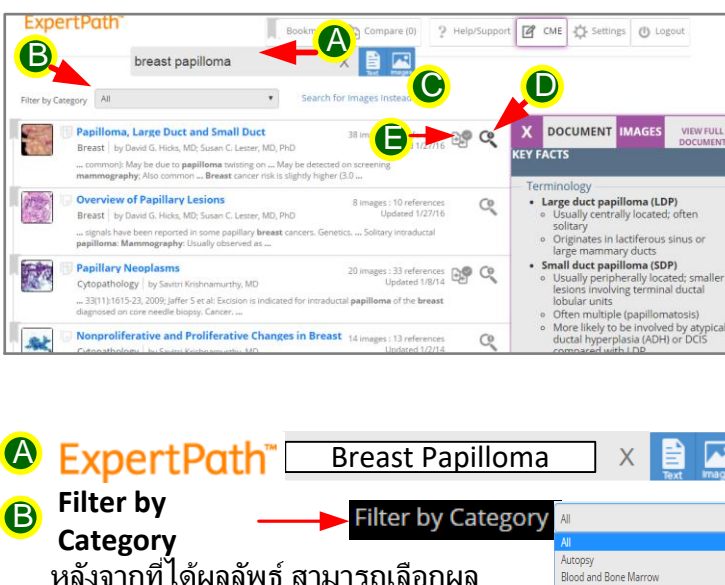

หลังจากที่ได้ผลลัพธ์ สามารถเลือกผล เน้นไปยังเรื่อง หรือส่วนของร่างกาย เฉพาะที่ผู้ใช้งานต้องการ

🕒 Search for Images Instead 🗕

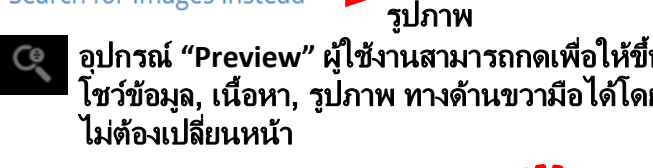

Cytopathology Dermatopatholog

IMAGES

แสดงผลลัพธทเบน

DOCUMENT

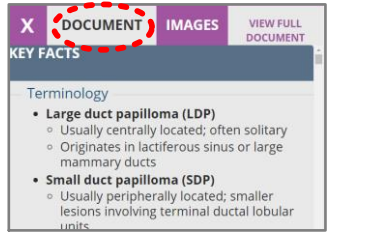

สามารถกดเพื่อขยายขนาดใหญ่ และจะมี อุปกรณ์ดึงรูปภาพใส่ Powerpoint พร้อม ข้อมูลอ้างอิง "Download to Presentation"

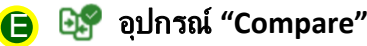

4 หากกรณีที่ได้ดูเนื้อหา และรูปภาพแล้ว มี ความเป็นไปได้มากกว่า 1 โรคของผลลัพธ์ที่ แสดง ผู้ใช้งานสามารถใช้อุปกรณ์

ESS "Add Diagnostic to compare" ให้ไปคลิ๊กที่ สัญลักษณ์ให้เป็นสีเขียว หลังจากนั้นให้ไปกด ปุ่ม "compare" ด้านบนหน้าจอ

| Papilloma, Large<br>Breast by David G. I<br>common: May be d                                                                                                    | Duct and Small Duct<br>Hicks, MD; Susan C. Lester, MD, PhD<br>ue to papilloma twisting on May be det                                                                                                    | 38 images : 21 references<br>Updated 1/27/16<br>ected on screening                                                                                                    |
|----------------------------------------------------------------------------------------------------|----------------------------------------------------------------------------------------------------|----------------------------------------------------------------------------------------------------|
| Cytopathology by:<br>33(11):1615-23, 200                                                                                                    | sms<br>Savitri Krishnamurthy, MD<br>9: Jaffer S et al: Excision is indicated for intr                                                                                                    | 20 images : 4.1<br>Update 20/2                                                                                                    |
| Breast   by David G. I<br>Large Duct Papillon<br>Circumscribed subare                                                                                                    | pillary Carcinoma<br>Hicks, MD; Susan C. Lester, MD, PhD<br>na, Also occurs in central <b>breast</b> and often<br>olar mass                                                                                                    | 30 images : 15 references<br>Updated 1/27/16<br>associated with nipple discharge                                                                                                    |
| (4.3) สามารถ<br>โดยเลือ<br>จากเนื้อ                                                                                                    | เนำมาเทียบข้อมูลไ<br>กเทียบจากรูป (IM<br>เหา (TEXT)                                                                                                    | ด้ในหน้าจอเดียวก้<br>AGES) หรือ จะเทีย                                                                                                    |
| Search for Obreast papilions"<br>Papilinae, LL, to Duct and SmrtLoud<br>IMAGES TECT                                                                                                    | SM Search for "breast papilloma" D<br>Papilary Neoplasms D<br>IMAGES TEXT                                                                                                    | ISM Search for "breast papilloma"<br>Encapsulated Papillaty Garcinoma<br>IMAGES 'TEX'                                                                                                    |
| เนี้ะ<br>รูปภาพ                                                                                                    |                                                                                                    | Enzprulated Carcinoms:                                                                                                    |
| Large Duct Papilloma A This large duct papilloma grows within a fibrotic large duct $\diamondsuit$ and is attached to                                                                                                    | shows the fibrovascular core $ ightarrow$ associated with large sheets of benign                                                                                                    | Circumscribed Mass<br>EPC occurs as a well-circumscribed mass                                                                                                    |
| Large Duct Papillona<br>This large duct panilons grows within a<br>fit ordic large duct p and is attached to<br>the state of the state of the state<br>targe Duct Papillona                                                                                                    | shova the fibrovascular core -)<br>asociated with large sheets of benign<br>Selected Images 2<br>2<br>2<br>2<br>2<br>2<br>2<br>2<br>2<br>2<br>2<br>3<br>2<br>2<br>3<br>2<br>3<br>2<br>3<br>2                                                                                                    | Circumscribed Mass<br>EPC occurs as a well-kircumscribed mass<br>set and the set of the set of |
| Lerge Duct Papillona<br>This large duct panilona grows within a<br>fibroid large duct panilon grows within a<br>through the papillona<br>Large Duct Papillona<br>Papillona: Utrasound Appearance<br>Papillona: Papillary Frends                                                                                                    | asociade while age sheet of being asociade while age sheets of being a set of the set of being and the set of being and the set of being and the set of being and the set of the set of th                                                                                                    | EffC courts as a well-circumscribed mass       EffC courts as a well-circumscribed mass       Selected Images       Enceptuded Papiliary Carcinomat:<br>Mammographic Appearance       Isoniaaan       Isoniaaan       Isoniaaan       Isoniaaan       Isoniaaan                                                                                                    |
| Large Duct Papiliona<br>This large duct of and is attached to<br>throtic Large duct of and is attached to<br>throtic Large duct of and is attached to<br>the second duct of and the second duct<br>Papiliona: Utrasound Appearance<br>Papiliona: Utrasound Appearance<br>Papiliona: Papiliary Frends<br>Papiliona: p3                                                                                                    | asociate forevascular core a<br>asociate core a<br>Selected Images 2<br>Microscopic Factures 1<br>เปลี่ยน                                                                                                    | Creamscribed Mas<br>EPC occurs as well-circumscribed mass<br>EPC occurs as well-circumscribed mass<br>Enceptulated Papiliary Carcinoma:<br>Mammographic Appearance<br>ISENIA DA Appearance<br>ISENIA DA Appearance<br>ISENIA DA Appearance<br>Papilary Carcinoma: Gross Appearance                                                                                                    |
| Large Duct Papilions     Image: Control of the second second | since the Throwstand core, it<br>associated with large shees of beign<br>Selected images<br>Microscopic Features<br>Microscopic Features<br>Microscopic Features<br>Microscopic Peatures<br>Microscopic Peatures<br>Microscopi | Urcumscribed Mass         EC course as a well-circumscribed mass         EC course as a well-circumscribed mass         EC course as a well-circumscribed mass         EC course as a well-circumscribed mass         EC course as a well-circumscribed mass         EC course as a well-circumscribed mass         Enceptuaded Papiliary Carcinoma:<br>Mamographic Appearance         Example:       eribed M         Eggl Jan Willow       eribed M         Papiliary Carcinoma: Actin       eribed M         Papiliary Carcinoma: Gross Appearance       eribed M         Description and Carcinoma: Gross Appearance       eribed M         Mass Subscription and Carcinoma: Gross Appearance       eribed M                                                                                                    |

Contact: Mr. Krairerk S. Tel: 02-184-5964 / 085-9109105

109105 E-mail: krairerk.s@newknowledgeinfo.com, patcharasiri.s@newknowledgeinfo.com